## Via appen

1) Otvori App Store (iPhone) eller Play butik (Android).

2) Idi na Unikum Familj och preuzmi aplikaciju .

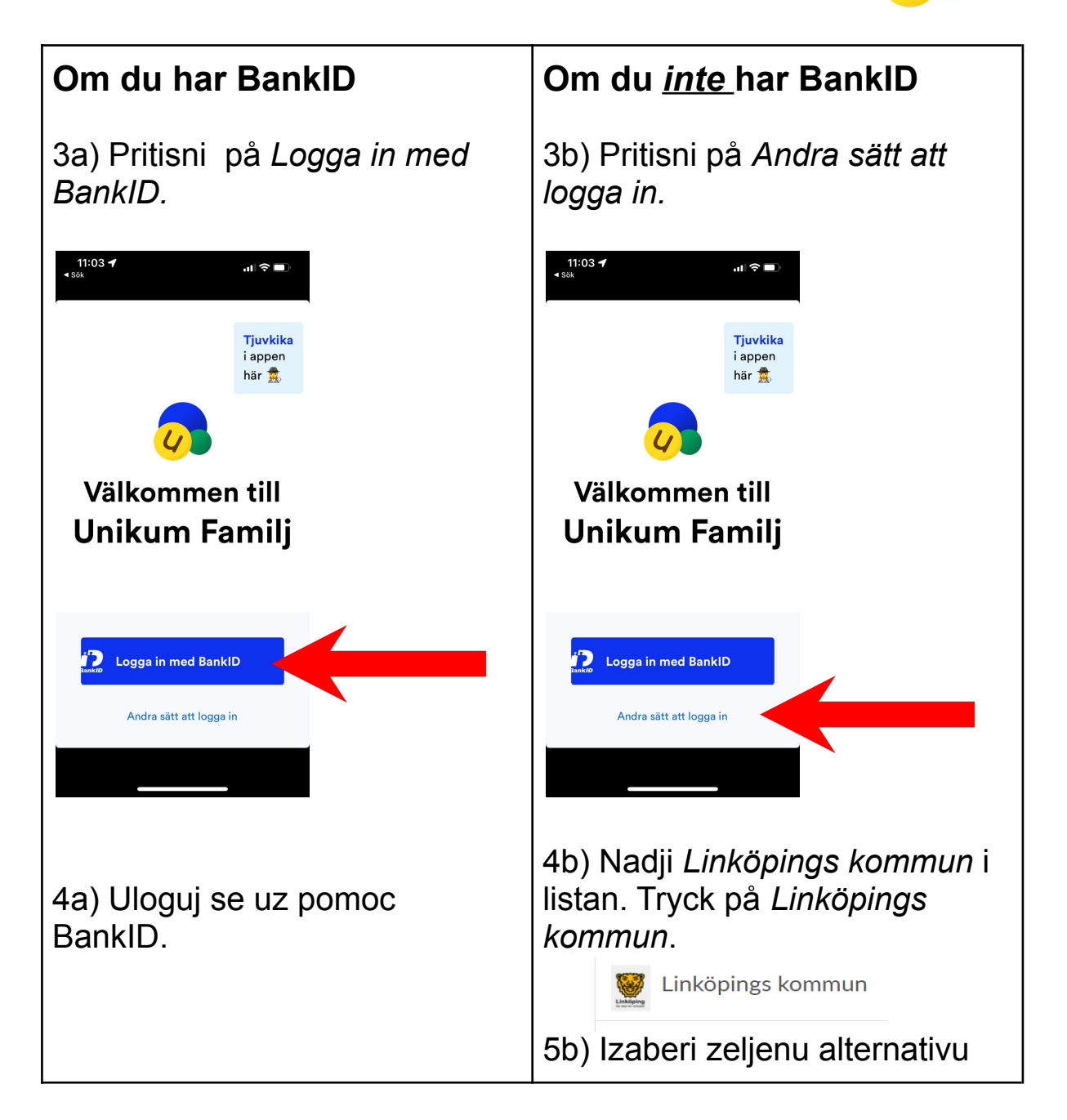

Cestitamo! Sada ste se ulogali na Unikum gde ceta mogi da pronadjete skolska informacije o vasem detetu.

## Via webbläsare

- 1) Gå in på https://www.unikum.net/
- 2) Klicka på Logga in.

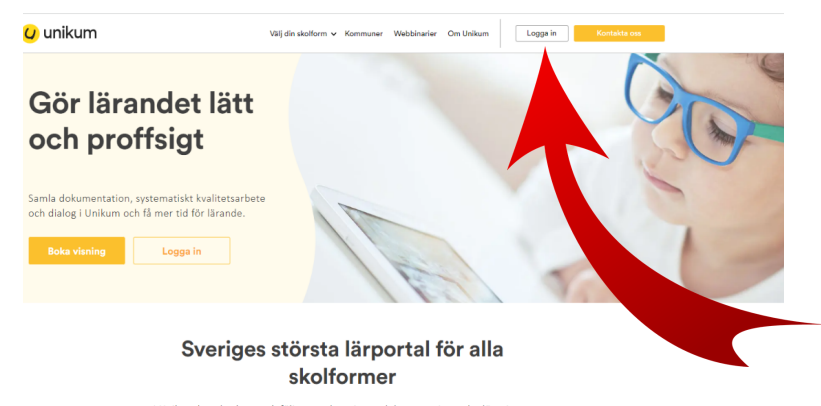

I Unikum kan du skapa och följa upp planeringar, dokumentationer, bedömningar, hantera när- och frånvaro samt det systematiska kvalitetsarbetet på alla nivåer. Du samlar allt på samma ställe och har möljighet att följa barnets utveckling- hela vägen från förskola till vusemutbildning. Det blir enkare för dig att arbeta försligt med lärande för alla unika barn, oavsett ålder och skolform.

Användarnamn

٢

## Logga in i Unikum

3) Klicka på Andra sätt att logga in.

| osenord               |                               | Glömt lösenordet?      |
|-----------------------|-------------------------------|------------------------|
| Lösenord              |                               |                        |
|                       | Logga in                      |                        |
|                       | eller -                       |                        |
|                       | Andra sätt att log            | ga in                  |
| <b>V</b> ytt i Unikum | Personuppgift.<br>Facebook Tw | CUM<br>Icy Hjälp Forum |

٦

4) Leta rätt på *Linköpings kommun* i listan. Tryck på *Linköpings kommun*.

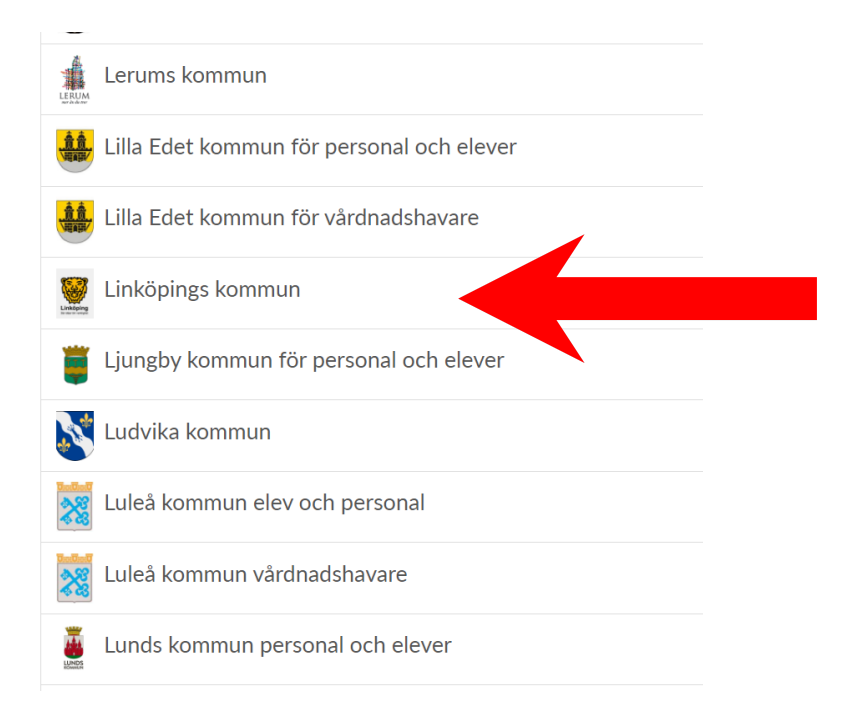

5) Välj det alternativ som passar dig och logga in.

| Välj inloggningsmetod   |           |  |
|-------------------------|-----------|--|
| BankID / Mobilt BankID  | >         |  |
| Telia                   | >         |  |
| Freja eID+              | >         |  |
| E-Medborgarkonto        | >         |  |
| Foreign eID             | >         |  |
| Inloggning för personal | >         |  |
| Inloggning för elever   | $\rangle$ |  |

Grattis! Du är nu inloggad på Unikum och kommer åt information som ditt barns skola lägger ut om ditt barn.